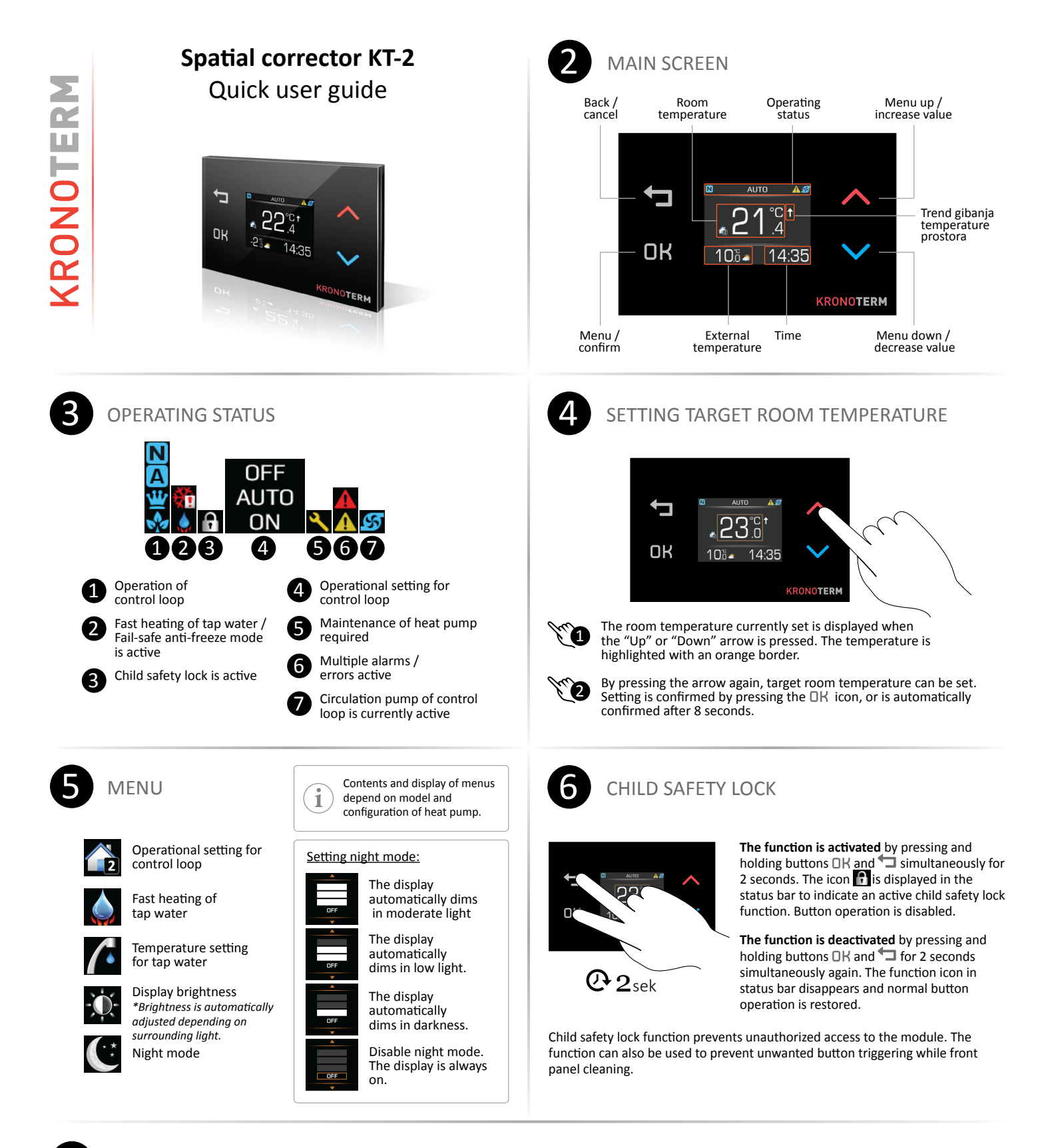

## QUICK MENU

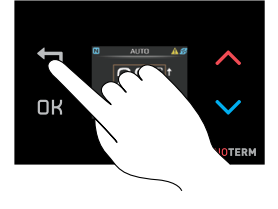

1

"Quick menu" can be accessed by pressing the dutton. By pressing the dutton, we navigate between System view and Weather forecast menus. Weather can be viewed for the next two days. By pressing the DK button, we return to the Main menu.

<u>Condition</u>: Weather is only shown if the heat pump is connected to the Internet and the location of the heat pump is set at the web interface Cloud.KRONOTERM.

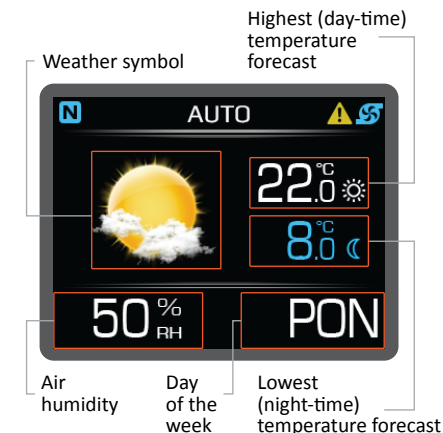

Heat pump current operation symbol

## Water temperature \_ in the buffer tank

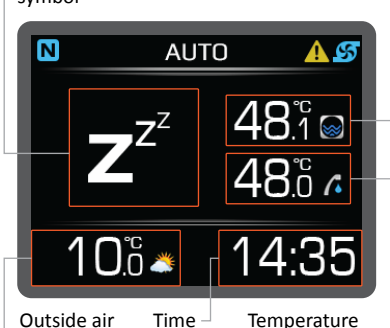

Outside air temperature Temperature of tap water